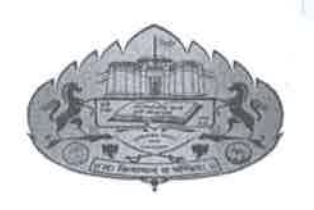

सावित्रीबाई फुले पुणे विद्यापीठ गणेशखिंड, पुणे ४११००७ Savitribai Phule Pune University

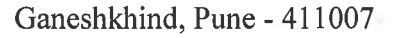

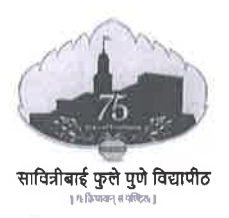

दूरध्वनी क्रमांक : ०२०-२५६२१२०५ Telephone No.: 020-25621205 ईमेल्ठ/ Email:pgadmis@pun.unipune.ac.in शैक्षणिक प्रवेश विभाग P.G. Admission Section Website: www.unipune.ac.in

## परिपत्रक क्र. 23 / २०२४

## विषय : विद्यापीठ परिसरातील शैक्षणिक विभागातील पीएच्.डी. विद्यार्थ्यांच्या फीबाबत...

सावित्रीबाई फुले पुणे विद्यापीठ परिसरातील शैक्षणिक विभागामध्ये सर्व पीएच्.डी. प्रवेशित विद्यार्थ्यांना नोंदणी शुल्क, वार्षिक शुल्क, इ. शुल्क भरण्याकरिता CAMPUS COMMON ENTRANCE PLATFORM (CCEP) या पोर्टलवर सुविधा उपलब्ध करून देण्यात आली आहे. या कार्यालयाच्या असे निदर्शनास आले आहे की, काही विभागातील पीएच्.डी. प्रवेशित विद्यार्थी ऑफलाईन पद्धतीने सदरील शुल्काचा भरणा करत आहेत.

त्याअनुषंगाने मा. विभागप्रमुख, विद्यापीठ विभाग यांना कळविण्यात येते की,

- १. आपल्या विभागात पीएच्.डी. अभ्यासक्रमासाठी प्रवेशित झालेल्या विद्यार्थ्यांना नोंदणी शुल्क, वार्षिक शुल्क, इ. शुल्क CCEP पोर्टलवरून भरणे अनिवार्य असल्याने त्याबाबत संबंधिताना अवगत करावे.
- २. यापूर्वी काही विद्यार्थ्यांचे ऑफलाईन पद्धतीने शुल्क भरून घेतले असल्यास त्यांना ऑनलाईन CCEP पोर्टलवर आणण्यासाठी आपल्या विभागातील संबंधित काम पाहणारे सेवकांना शैक्षणिक प्रवेश विभागास भेट देण्याबाबत सांगावे, जेणेकरून अशी विद्यार्थी संख्या लक्षात घेऊन त्यांना ऑनलाईन प्रणालीवर आणण्याकरिता उपाययोजना करण्यात येतील.
- ३.यापुढे एकही विद्यार्थी सदरील शुल्क ऑफलाईन पद्धतीने भरणार नाही, याबाबत संबंधित विभागांनी काळजी घ्यावी.
- ४.पीएच्.डी. प्रवेशित विद्यार्थ्यांचे शुल्क त्या-त्या वर्षी विद्यापीठाकडे जमा करणे आवश्यक आहे, विद्यार्थ्याने गोषवारा/प्रबंध जमा करतेवेळी एकत्रित सर्व शुल्क भरू नये.

सदरील शुल्क भरताना विद्यापीठ विभागातील संबंधित काम करणारे सेवक व पीएच्.डी. प्रवेशित विद्यार्थी यांनी सोबत जोडलेल्या User Manual नुसार कार्यवाही करावी.

ऑनल्गईन संदर्भात तांत्रिक मदतीसाठी संपर्कः ईमेल : cspsupport@pun.unipune.ac.in फोन : 020-71533899

गणेशखिंड, पुणे संदर्भ : शै. प्रवेश/1429 ) दिनांक : 09/05/2026

(डॉ. मुंजाजी रासवे)

उपकुलसचिव

प्रत:

मा. विभागप्रमुख, सर्व शैक्षणिक विभाग, प्रस्तुत विद्यापीठ आपणांस विनंती करण्यात येते की, सदर परिपत्रकानुसार कार्यवाही करावी तसेच आपल्या विभागातील पीएच्.डी. प्रवेशित विद्यार्थ्यांना याबाबत अवगत करावे.

## **User Manual for Student**

#### **Student Side:**

- 1. Students have to use the link <u>https://campus.unipune.ac.in/CCEP/Login.aspx</u>
- 2. Students have to registered on the CCEP portal.
- 3. Login to the CCEP Portal with login credentials.

| Savitribai Phule<br>Pune University |                                                                                                    | FAQ                                                                                                    |
|-------------------------------------|----------------------------------------------------------------------------------------------------|----------------------------------------------------------------------------------------------------|
| MENU                                |                                                                                                    |                                                                                                    |
| 🔤 Main Page                         | Login                                                                                                    | Recent Updates                                                                                                    |
| 🔒 Login                             | * User ID                                                                                                    | 1. Announcement of Online Application Process for GAT-B 2024 Examination for admissions to M. Sc.                               |
| 8 Registration                      |                                                                                                    | Bioinformatics at SPPU for A.Y. 2024-2025 Click here to Views                                                                   |
| A Forgot Password                   | * Password                                                                                                    | 2. Merit List & Notifications 2023-2024 View Merit List                                                                         |
| Passing Standards                   | Chore Durmand                                                                                                    |                                                                                                    |
| L Department Contact Datalic        |                                                                                                    | 3. Online Entrance Exam (OEE) Result 2023-2024 View OEE Result                                                                  |
| C Department contact octano         | *Captcha 809947 Captcha is case sensitive                                                                                      | 4 Subscribe to Teleoram Channel https://tme/SDPU.official or Preview https://tme/sSDPU.official for latest undates on Circulars |
|                                     | *Enter Above Captcha                                                                                                    | Announcements, Admissions, Examinations, Placements, Research, Workshops, Seminars, Conferences, Events, and many more          |
|                                     | 809947                                                                                                    |                                                                                                    |
|                                     | Login                                                                                                    |                                                                                                    |
|                                     | Don't remember Payersvet (? Format Payersver)                                                                                  |                                                                                                    |
|                                     | Don't have an account? Register Here                                                                                           |                                                                                                    |
|                                     |                                                                                                    |                                                                                                    |
|                                     | For queries contact us                                                                                                    | For Technical queries mail us from your registered e-Mail                                                                       |
|                                     | 4 020-25621227 (PG Section)                                                                                                    | ⊠CSPSupport@pun.unipune.ac.in                                                                                                   |
|                                     |                                                                                                    |                                                                                                    |
|                                     | The University office has holidays on the 1st and the 3rd Saturday of<br>every month. The office call hours are 10:30 to 17:30 | C 020-71533899 (SPPU Edutech Foundation)                                                                                        |
|                                     |                                                                                                    | The SEF office has holidays on the 1st and the 3rd Saturday of every<br>month. The office call hours are 10:30 to 17:30         |
|                                     |                                                                                                    |                                                                                                    |
|                                     | Copyright © 2024 Savitribai Phule Pune University, All rights reserved.                                                        | Designed by State CRDII Edutach Foundation                                                                                      |

4. Now you are in Dashboard page, Please read all the instructions on the page till the end.

| a Dashboard                                                                                                    | Savitribai Phul                                 | e Pune University (SPPU)                                                     | Admission Process -2023-2024 (This art                                                                | mission process is OKIY for the courses conductor                                                     | at University Departments)                                |                                                           |                        |                     |
|----------------------------------------------------------------------------------------------------|-------------------------------------------------|------------------------------------------------------------------------------|----------------------------------------------------------------------------------------------------|----------------------------------------------------------------------------------------------------|-----------------------------------------------------------|-----------------------------------------------------------|------------------------|---------------------|
| O Profile C                                                                                                    |                                                 |                                                                              |                                                                                                    |                                                                                                    |                                                           |                                                           |                        |                     |
| Find the Courses you are                                                                                                    | 1. Notification                                 | 12                                                                           |                                                                                                    |                                                                                                    |                                                           |                                                           |                        |                     |
| eligible for                                                                                                    | A) Post-Graduate)                               | Graduate/Integrated/Interdiscip                                              | inary courses(Online Entrance Exam - OEE) Vice                                                        | w Notification/List of Courses/Course Eligibi                                                         | lity                                                      |                                                           |                        |                     |
| Apply For Course                                                                                                    | B) P.G.Diploma & I                              | Diploma courses View Notificati                                              | on/List of Courses/Course Eligibility                                                                 |                                                                                                    |                                                           |                                                           |                        |                     |
| The Advantage Destants                                                                                                    | C) Certificate cour                             | ses & Diploma courses(Less than                                              | one year) View Notification/List of Courses/C                                                         | Course Eligibility                                                                                    |                                                           |                                                           |                        |                     |
| Autossian Decass                                                                                                    | 2. Application                                  | Process :                                                                    |                                                                                                    |                                                                                                    |                                                           |                                                           |                        |                     |
| Register for Ticketing System     Nicrosoft Teams (Moodia                                                                                                    | A) Fill up your pro                             | file with 1) Personal Information                                            | 2) Academic Information 3) Upload Required De                                                         | ocuments                                                                                              |                                                           |                                                           |                        |                     |
| The state of the state of the s | B) Check the cours                              | tes you are eligible for: Based on                                           | your qualifications find out the courses for whi<br>You can apply for multiple courses)               | ch you are eligible to apply                                                                          |                                                           |                                                           |                        |                     |
| Passing Standards                                                                                                    | 2 Read Upor h                                   | Innual 8. Procood for the                                                    | Indication :                                                                                          |                                                                                                    |                                                           |                                                           |                        |                     |
| ₹ Fee Structure                                                                                                    | J. Read Oser In                                 | lanuare Proceed for the                                                      | opportunit.                                                                                           |                                                                                                    |                                                           |                                                           |                        |                     |
| Subject Resistration                                                                                                    | Please read the Us                              | er Manual before you apply. It g                                             | ves clear instructions with screenshots which y                                                       | sill make application process simple and easy fo                                                      | e yau - View User Manual                                  |                                                           |                        |                     |
| El sudor urbanan                                                                                                    | -                                               |                                                                              |                                                                                                    |                                                                                                    |                                                           |                                                           |                        |                     |
| Course Information                                                                                                    | Academic Ban<br>Create a student a              | k of Credits count for generation of an Acad                                 | emic Bank of Credits ID by clicking on https://w                                                      | ww.abc.pov.in/                                                                                        |                                                           |                                                           |                        |                     |
| 🧰 Scholarship Details                                                                                                    |                                                 |                                                                              |                                                                                                    |                                                                                                    |                                                           |                                                           |                        |                     |
| 🖀 Uolaad Bank Details                                                                                                    | Enter Academi                                   | c Bank of Credits ID:                                                        |                                                                                                    |                                                                                                    |                                                           |                                                           | Register ABC ID        |                     |
|                                                                                                    |                                                 |                                                                              |                                                                                                    |                                                                                                    |                                                           |                                                           |                        |                     |
|                                                                                                    |                                                 |                                                                              |                                                                                                    |                                                                                                    |                                                           |                                                           |                        |                     |
|                                                                                                    | Destroyed                                       |                                                                              |                                                                                                    |                                                                                                    |                                                           |                                                           |                        |                     |
|                                                                                                    | Dashboard                                       |                                                                              |                                                                                                    |                                                                                                    |                                                           |                                                           |                        |                     |
|                                                                                                    |                                                 |                                                                              |                                                                                                    |                                                                                                    | Prevention of caste based discrimination by SC's/ST       | Ts/08C's Students                                         |                        |                     |
|                                                                                                    | Important Instr                                 | uctions for Admission Proce                                                  | is : 2023-2024 - View User Manual                                                                     |                                                                                                    |                                                           |                                                           |                        |                     |
|                                                                                                    | 1. Online Admissio                              | on Application Process :                                                     | day encourse these "Teach." In these is direct sound in the                                           | "Annals for Administrat" solution                                                                     |                                                           |                                                           |                        |                     |
|                                                                                                    | 1.2. After clicking A                           | pply Button fill the necessary deta                                          | is and then click on "Proceed To Next" button to U                                                    | pload Documents.                                                                                      |                                                           |                                                           |                        |                     |
|                                                                                                    | 1.3. Upload the req<br>1.4. Students should     | uired document and then click on<br>d upload only the scanned copy o         | "Send for Department Approval" button.<br>their Marksbeet and other required documents.Li             | inks or version of documents from apps like DigiLo                                                    | cker etc.will not be accepted.                            |                                                           |                        |                     |
|                                                                                                    | 3. Department in                                | nerved Barrenses                                                             |                                                                                                    |                                                                                                    |                                                           |                                                           |                        |                     |
|                                                                                                    | 2.1. Department ad                              | ministration should verify the doc                                           | uments of the students before confirming the adm                                                      | sission. This year all the document verification sho                                                  | Id be done in online mode only. Students may not be asked | to come personally for the verification of the documents. |                        |                     |
|                                                                                                    | 2.2. After successful<br>2.3. If there is any d | By verifying All Eligibility Criteria a<br>Increpancy in Online Submission : | nd required Documents by department, Departme<br>ind Physical verification or Students fail to comple | int will Approve Admission Application.<br>te eligibility criteria at the time of verification, his : | admission application will be rejected.                   |                                                           |                        |                     |
|                                                                                                    | 2 Document of East                              | A Confirmation .                                                             |                                                                                                    |                                                                                                    |                                                           |                                                           |                        |                     |
|                                                                                                    | 3.1. Student whose                              | Application is Approved by deper                                             | ment will have "Pay/Print(Admission Challan)" In                                                      | k will be available in the "Admission Details" and                                                    | ler Mersu.                                                |                                                           |                        |                     |
|                                                                                                    | 3.2. Student will ha<br>3.3. After paying fee   | ve to pay the fees online using De<br>is online, you can download the P      | oit Card/Credit Card/Net banking<br>syment Receipt.                                                   |                                                                                                    |                                                           |                                                           |                        |                     |
|                                                                                                    |                                                 |                                                                              |                                                                                                    |                                                                                                    |                                                           |                                                           |                        |                     |
|                                                                                                    | Remove                                          | Application ID                                                               | Name of Department                                                                                    | Status (Entrance)                                                                                     | Print Receipt (Entrance)                                  | Update Application Info                                   | Hall Ticket (Entrance) | Apply For Admission |

5. Fill Persnoal Information, Academic Information and upload the Documents.

#### Personal Information

| Dashboard                                |                                                                                                    |          |                                                                     |                                              |
|------------------------------------------|----------------------------------------------------------------------------------------------------|----------|---------------------------------------------------------------------|----------------------------------------------|
| Devella (                                | Personal Information                                                                                              |          |                                                                     |                                              |
|                                          | Name as mentioned on the certificate or mark-sheet your Qualifying Exam. (Ex. Degree exam if you are applying for | r PG cou | rse/12th exam if you are applying for Graduate courses etc.):       |                                              |
| Find the Courses you are<br>eligible for | * Last Namei                                                                                                    |          | * First Name:                                                       | Middle Name:                                 |
| Apply For Course                         | LAST NAME                                                                                                    |          | RIRST NAME                                                          | MIDDLE NAME                                  |
| Earn & Learn Event                       | Have you changed your name after the Qualifying Exam?                                                             |          |                                                                     |                                              |
|                                          | Choose format of name which will be displayed on all your future records at SPPU:                                 |          |                                                                     |                                              |
| Pansing scandards                        | CLast Name, First Name & Hiddle Name OFirst Name, Middle Name & Last Name & CLast Name & First Name OF            | First Na | ne & Last Name Only First Name                                      |                                              |
| Course Information                       | The FullName displayed in future records:                                                                         |          |                                                                     |                                              |
|                                          | FULL NAME                                                                                                    |          |                                                                     |                                              |
|                                          | * Mother Name(Only the First Name):                                                                               |          | * Parent's/ Guardian's Mobile:                                      | * Date Of Birth:                             |
|                                          | MOTHER NAME                                                                                                    |          | Parent's Norsle No                                                  | Date of Birth                                |
|                                          | * Bland Group:                                                                                                    |          | * Gender:                                                           | * Nationality:                               |
|                                          | -Select-                                                                                                    | ~        | -Select-                                                            | v                                            |
|                                          | • Mobile                                                                                                    |          | *Emails                                                             | Aadhaar Card No:                             |
|                                          | Mobile No                                                                                                    |          | Email ID                                                            | Aadhar Card No                               |
|                                          | * Are you a Migrant stud. from Jammu and Kashmir?                                                                 |          | * Are you a Physically Handicap/ Differently abled/ Divyang person? |                                              |
|                                          | -Select-                                                                                                    | ~        | -Select-                                                            |                                              |
|                                          | * Do you belong to any 'Minority' community?                                                                      |          |                                                                     |                                              |
|                                          | -Select-                                                                                                    | ~        |                                                                     |                                              |
|                                          | * Have you participated in Sports/Cultural Competition minimum at State level?                                    |          |                                                                     |                                              |
|                                          | -Select-                                                                                                    | ~        |                                                                     |                                              |
|                                          | * Are you a child of Defense PersonneUEx Servicemen?                                                              |          |                                                                     |                                              |
|                                          | -Select-                                                                                                    | ~        |                                                                     |                                              |
|                                          | * Demicile:                                                                                                    |          | * Category:                                                         | * Do you have Non-Creamy Layer Certificate?: |
|                                          | -Select-                                                                                                    | ~        | v                                                                   | -Select-                                     |
|                                          | * Non-Creamy Layer Status:                                                                                        |          | * Token(Application/Certificate No:                                 | * Do you want to apply for Hostell':         |
|                                          | -Select-                                                                                                    | ~        | Tolam No                                                            | -Select-                                     |
|                                          | * Are you an orphan? (Click YES, if you are an Orphan)                                                            |          |                                                                     |                                              |
|                                          | -Select-                                                                                                    | ~        |                                                                     |                                              |
|                                          |                                                                                                    |          |                                                                     |                                              |

## Academic Information

| O Dashboard          | - and the second                                             |                                            |                                         |                                                              |                 |                                                                     |                                                                                                    |
|----------------------|--------------------------------------------------------------|--------------------------------------------|-----------------------------------------|--------------------------------------------------------------|-----------------|---------------------------------------------------------------------|----------------------------------------------------------------------------------------------------|
|                      | 1. Notification :                                            |                                            |                                         |                                                              |                 |                                                                     |                                                                                                    |
| • Profile •          | A) Post Graduate/Graduate/Integrated Courses (Online Ent     | trance Exam - OEE) - View Notification(U   | st of Courses/Course Eligibility        |                                                              |                 |                                                                     |                                                                                                    |
| Personal information | 8) Diploma & Certificate Courses - View Notification/List    | of Courses/Course Eligibility              |                                         |                                                              |                 |                                                                     |                                                                                                    |
| Academic Information | 2. Instructions                                              |                                            |                                         |                                                              |                 |                                                                     |                                                                                                    |
| 📵 Upload Document    |                                                              |                                            |                                         |                                                              |                 |                                                                     |                                                                                                    |
|                      | a) Please 52 up the academic information carefully as th     | is will decide the courses you could apply | far.                                    |                                                              |                 |                                                                     |                                                                                                    |
| eligible for         | b) Please check the notification to find out the eligibility | of the course your wish to apply.          |                                         |                                                              |                 |                                                                     |                                                                                                    |
|                      | c) Successfully submitting the online application form de    | ees not assure your admission to the cour  | se/courses. Your admission to any cours | ie is confirmed ONLY after the verification of your claims & | decoments at    | the time of actual admission. Failure to submit the relevant docume | nt for a claim or submission of an invalid document may lead to the cancellation of your admission at any stage. |
| La Apply Fer Course  | d) Check eligibility before adding education                 | al information Click hear                  |                                         |                                                              |                 |                                                                     |                                                                                                    |
| Tambleam Tweet       |                                                              |                                            |                                         |                                                              |                 |                                                                     |                                                                                                    |
| -                    |                                                              |                                            |                                         |                                                              |                 |                                                                     |                                                                                                    |
| Passing Standards    | I am willing to apply for                                    |                                            |                                         |                                                              |                 |                                                                     |                                                                                                    |
| Course Information   | Select Course Name:                                          | Relative Ortice                            |                                         |                                                              |                 |                                                                     |                                                                                                    |
|                      |                                                              | ferror in obvio                            |                                         |                                                              |                 |                                                                     |                                                                                                    |
|                      |                                                              |                                            |                                         |                                                              |                 |                                                                     |                                                                                                    |
|                      | Add Academic Information to your Profile                     |                                            |                                         |                                                              |                 |                                                                     |                                                                                                    |
|                      | · · · · · · · · · · · · · · · · · · ·                        |                                            |                                         |                                                              |                 |                                                                     |                                                                                                    |
|                      | Degree / Exam Type:                                          |                                            |                                         |                                                              |                 | * Degree / Exam Name:                                               |                                                                                                    |
|                      |                                                              |                                            |                                         |                                                              | ~               |                                                                     | v                                                                                                    |
|                      | and the second second second second                          |                                            |                                         |                                                              |                 |                                                                     |                                                                                                    |
|                      | University / Board Name:                                     |                                            |                                         |                                                              |                 |                                                                     |                                                                                                    |
|                      |                                                              |                                            |                                         |                                                              | ~               |                                                                     |                                                                                                    |
|                      | Passed C Appeared C JEST                                     |                                            |                                         |                                                              |                 |                                                                     |                                                                                                    |
|                      |                                                              |                                            |                                         |                                                              |                 |                                                                     |                                                                                                    |
|                      | * Passing Months                                             |                                            | * Passing Year)                         |                                                              |                 | PRN ( Registration Number)                                          |                                                                                                    |
|                      | -Select Manth-                                               |                                            | ×                                       |                                                              | ~               |                                                                     |                                                                                                    |
|                      | Representation Officiale                                     |                                            |                                         |                                                              |                 |                                                                     |                                                                                                    |
|                      | orecomp. carrier                                             |                                            |                                         |                                                              |                 |                                                                     |                                                                                                    |
|                      | Marks Obtained:                                              |                                            |                                         | Marks Out Of:                                                |                 |                                                                     | Percentage                                                                                                    |
|                      |                                                              |                                            |                                         |                                                              |                 |                                                                     |                                                                                                    |
|                      |                                                              |                                            |                                         |                                                              |                 |                                                                     |                                                                                                    |
|                      |                                                              |                                            |                                         |                                                              |                 |                                                                     |                                                                                                    |
|                      |                                                              |                                            |                                         |                                                              | dd Nadersk Velo | water Cor                                                           |                                                                                                    |
|                      | Add details also a could accord a course                     | 61-                                        |                                         |                                                              |                 |                                                                     |                                                                                                    |
| N                    | nee occard about none experience to your pro                 |                                            |                                         |                                                              |                 |                                                                     |                                                                                                    |
|                      | Organization:                                                |                                            |                                         | Position Held:                                               |                 |                                                                     | Duration in Months:                                                                                              |
| - <b>v</b>           |                                                              |                                            |                                         |                                                              |                 |                                                                     |                                                                                                    |
|                      |                                                              |                                            |                                         |                                                              |                 |                                                                     |                                                                                                    |
|                      | Experience Details:                                          |                                            |                                         |                                                              |                 |                                                                     |                                                                                                    |
|                      |                                                              |                                            |                                         |                                                              |                 |                                                                     |                                                                                                    |
|                      |                                                              |                                            |                                         |                                                              |                 |                                                                     |                                                                                                    |
|                      |                                                              |                                            |                                         |                                                              |                 |                                                                     |                                                                                                    |
|                      |                                                              |                                            |                                         |                                                              |                 |                                                                     | 1                                                                                                    |
|                      |                                                              |                                            |                                         |                                                              |                 |                                                                     |                                                                                                    |
|                      |                                                              |                                            |                                         |                                                              |                 | etala Coor                                                          |                                                                                                    |
|                      |                                                              |                                            |                                         |                                                              | _               |                                                                     |                                                                                                    |
|                      |                                                              |                                            |                                         |                                                              |                 | into Not                                                            |                                                                                                    |
|                      |                                                              |                                            |                                         |                                                              |                 |                                                                     |                                                                                                    |

## Upload Document

|                                                     |                                        | MAXIN V              |                               |
|-----------------------------------------------------|----------------------------------------|----------------------|-------------------------------|
| Spann                                               | 26                                     |                      | France                        |
| Last Qualifying Stars Markelweet                    | 101                                    | View                 | Renove                        |
| ISSC Markaheet                                      | 707                                    | View                 | Remove                        |
| 5.5.C. Markbleet                                    | POF                                    | View                 | Remove                        |
| Quercie certificate                                 | 707                                    | View                 | Remove                        |
| Transforence Certificate                            | 101                                    | View                 | Remove                        |
| ERIS Cartificana (Dely for ERIS studients)          | 10/                                    | View                 | Remove                        |
| AuthorCard                                          | 100                                    | tion                 | Renewe                        |
| PanCard                                             | .ror                                   | View                 | Remove                        |
| H.S.C. Passing Cartificane                          | .101                                   | View                 | Remove                        |
| Cap Certificate (Research                           | 70/                                    | View                 | Remove                        |
| undersking                                          | 101                                    | View                 | Remove                        |
| Promo Ger Rude                                      | Jer                                    | View                 | Return                        |
| Laplandaus France.<br>Unaisceang<br>Investratifikae | 757<br>757<br>767<br>Mitt Skoletisk 11 | View<br>View<br>View | Restore<br>Restore<br>Restore |

- 6. After filled all the details, Provide your registered Email to Respective Department
- 7. Department will provied you Application Access.
- 8. Then Dashbord shows Application Details, in **Print Receipt (Entrance)** → click **Pay/Print and** pay the registration fee.

| 🚔 Passing Standards | 2. Application F                                                                                                    | Process :                                                                                                    |                                               |                                                                                                    |                                        |                         |                        |                     |  |
|---------------------|----------------------------------------------------------------------------------------------------|----------------------------------------------------------------------------------------------------|-----------------------------------------------|----------------------------------------------------------------------------------------------------|----------------------------------------|-------------------------|------------------------|---------------------|--|
| Course Information  | A) Fill up your profi<br>B) Check the course<br>C) Apply for the cou<br><b>3. Read User M</b><br>Please read the Use                                                                                                    | III up your profile with 1] Presend Information 3] Updad Required Documents<br>Check the courses you are slighted for: Exaste on your qualifications for which you are slighted to apply<br>Apply for the courses you are slighted for. Exits: courses of the apply courses of the start of the start of |                                               |                                                                                                    |                                        |                         |                        |                     |  |
|                     | Dashboard                                                                                                    |                                                                                                    |                                               |                                                                                                    |                                        |                         |                        |                     |  |
|                     | Inspectant instructions for Admission Process: 2022-2024. View User Hannal Con-<br>Distinguishing Adjuiction is setational work and the "Apply to batms displayed in the "Apply for Admission" clumms.<br>11. All Addisounds Adjuiction is setational and the click on "Seed & Proceed & New York Data to Usional Ocuments.<br>13. Using the major do advises and the click on "Seed & Properties Adjuore" clumms.<br>14. Standers sharph click on the setation of the advises and the click on the observation of Adjuarters and the accepted.<br>15. Standers sharph click on the advises and the click on Seed & Properties Adjuarters Adjuore" advises and the setation of Adjuarters Adjuarter advises and the advises and the regioner advises and the setation of the Adjuarters Adjuarter advises and the advises and the advises advises and the advises advises advises and the advises advises advises advises advises advises advises advises advises advises advises advises advises advises advises advises advises advises advises advises advises advises adv |                                                                                                    |                                               |                                                                                                    |                                        |                         |                        |                     |  |
|                     | Remove Appl                                                                                                    | lication ID                                                                                                    | Name of Department<br>Course Name             | Status (Entrance)                                                                                                    | Print Receipt (Entrance)               | Update Application Info | Hall Ticket (Entrance) | Apply For Admission |  |
|                     | NA                                                                                                    |                                                                                                    | <u>Department of Marathi</u><br>Ph.D. Marathi | — (* I your application is under waiting list, Admission will be granted only on the basis of vacancy available with the department) | Pay/Print<br>Payment Received (Online) |                         |                        | <u>Andr</u>         |  |
|                     | Remove                                                                                                    |                                                                                                    | <u>Department of Marathi</u><br>Ph.D. Marathi | Applied E                                                                                                    | PaviPrint<br>Mule Payment              |                         |                        |                     |  |
|                     | 4                                                                                                    |                                                                                                    |                                               |                                                                                                    |                                        |                         |                        |                     |  |

9. After department provide admission Apply link then click on 'Apply'

| es pashboard                                               |                                                     |                                                                                                    |                                                                                                    |                                                         |                                                         |                                                 |                        |                     |  |  |
|------------------------------------------------------------|-----------------------------------------------------|----------------------------------------------------------------------------------------------------|----------------------------------------------------------------------------------------------------|---------------------------------------------------------|---------------------------------------------------------|-------------------------------------------------|------------------------|---------------------|--|--|
|                                                            | Savitribai Phule Pr                                 | une University (SPPU) Admi                                                                                                    | ission Process -2023-2024 (This admission proce                                                            | ss is ONLY for the courses conducted at University E    | (epartments)                                            |                                                 |                        |                     |  |  |
| 🤨 Profile 🤇                                                |                                                     |                                                                                                    |                                                                                                    |                                                         |                                                         |                                                 |                        |                     |  |  |
| Find the Courses you are eligible for                      | 1. Notification :                                   |                                                                                                    |                                                                                                    |                                                         |                                                         |                                                 |                        |                     |  |  |
|                                                            | A) Post-Graduate/Grad                               | duate/Integrated/Interdisciplinary o                                                                                                    | courses(Online Entrance Exam - OEE) View Notificatio                                                       | n/List of Courses/Course Eligibility                    |                                                         |                                                 |                        |                     |  |  |
| Apply For Course                                           | B) P.G. Diptoma & Dipte                             | Facultarian contrast and the contrast contrast contrast of the contrast of the |                                                                                                    |                                                         |                                                         |                                                 |                        |                     |  |  |
| 🗮 Admission Details                                        | 2. Application Pro                                  | o uploma courses(Less than one ye                                                                                                    | we would along the or courses course engine                                                                | nny                                                     |                                                         |                                                 |                        |                     |  |  |
| Register for Ticketing System     /Microsoft Teams /Noodle | A) Fill up your profile of                          | with 1) Personal Information 2) Aca                                                                                                    | demic Information 3) Upload Required Documents<br>walifications find out the courses for which you are eli | rible to apply                                          |                                                         |                                                 |                        |                     |  |  |
| Areasing Standards                                         | C) Apply for the course                             | es you are eligible for. (Note: You ca                                                                                                    | n apply for multiple courses)                                                                              | Proce to appea                                          |                                                         |                                                 |                        |                     |  |  |
| ₹ Fee Structure                                            | 3. Read User Man                                    | ual & Proceed for the Applic                                                                                                    | cation :                                                                                                   |                                                         |                                                         |                                                 |                        |                     |  |  |
| 😸 Subject Registration                                     | Prease read the User N                              | eanual before you apply. It gives cle                                                                                                    | eer instructions with screenshots which will make app                                                      | ucerion process simple and easy for you - View U        | per rearras                                             |                                                 |                        |                     |  |  |
| Course Information                                         | Academic Bank o                                     | f Credits 🚓                                                                                                    |                                                                                                    |                                                         |                                                         |                                                 |                        |                     |  |  |
| 🧱 Scholarship Details                                      | Create a student accou                              | unt for generation of an Academic B                                                                                                    | ank of Credits ID by clicking on https://www.abc.gov.                                                      | n                                                       |                                                         |                                                 |                        |                     |  |  |
| 🏦 Upload Bank Details                                      | Enter Academic Ba                                   | nk of Credits ID:                                                                                                    |                                                                                                    |                                                         |                                                         |                                                 | Register ABC ID        |                     |  |  |
|                                                            |                                                     |                                                                                                    |                                                                                                    |                                                         |                                                         |                                                 |                        |                     |  |  |
|                                                            |                                                     |                                                                                                    |                                                                                                    |                                                         |                                                         |                                                 |                        |                     |  |  |
|                                                            | Dashboard                                           |                                                                                                    |                                                                                                    |                                                         |                                                         |                                                 |                        |                     |  |  |
|                                                            |                                                     |                                                                                                    |                                                                                                    | Preventio                                               | n of caste based discrimination by SC's/ST's/OBC's Stud | ents                                            |                        |                     |  |  |
|                                                            | Important Instructi                                 | ions for Admission Process : 20                                                                                                    | 23-2024 -View User Manual 🌺                                                                                |                                                         |                                                         |                                                 |                        |                     |  |  |
|                                                            | 1. Online Admission Ap                              | pplication Process :<br>ation is selected for the particular cost                                                                                                    | una theo "Arcelo" butters is disclosed in the "Arcelo for Ad                                               | mining" column                                          |                                                         |                                                 |                        |                     |  |  |
|                                                            | 1.2. After clicking Apply                           | Button fill the necessary details and                                                                                                    | then click on "Proceed To Next" button to Upload Docum                                                     | ents.                                                   |                                                         |                                                 |                        |                     |  |  |
|                                                            | 1.3. Upload the require                             | d document and then click on "Send i                                                                                                    | for Department Approval* button.                                                                           | data and the second second second second                |                                                         |                                                 |                        |                     |  |  |
|                                                            | 1.4. Scotena siloulo op                             | itab only the scanned copy of their s                                                                                                    | randsheet and other requires accoments. Drivs of version                                                   | r or obcarrients in an apps the bigcocker eccanit no    | coe accepted.                                           |                                                 |                        |                     |  |  |
|                                                            | 2. Department Approv                                | ral Process :                                                                                                    | of the students before confirming the admission This up                                                    | ar all the document werification should be done in a    | aline mode rate Oridents may not be asked to come near  | and to free the user for allow of the documents |                        |                     |  |  |
|                                                            | 2.2. After successfully w                           | erifying All Eligibility Criteria and requ                                                                                                    | ared Documents by department, Department will Appro-                                                       | e Admission Application.                                | and note only storeins may not be used to came perso    | and the termination of the analysis             |                        |                     |  |  |
|                                                            | 2.3. If there is any discri                         | epancy in Online Submission and Phy                                                                                                    | sical verification or Students fail to complete eligibility o                                              | riteria at the time of verification, his admission appl | ication will be rejected.                               |                                                 |                        |                     |  |  |
|                                                            | 3. Payment of Fees & O                              | Confirmation :                                                                                                    |                                                                                                    |                                                         |                                                         |                                                 |                        |                     |  |  |
|                                                            | 3.1. Student whose App<br>3.2. Student will have to | o pay the fees online using Debit Card                                                                                                    | Hit nave Pay(Print(Admission Charlan) Tink will be avail<br>(Credit Card(Net banking))                     | acke in the Admission Details' under Menu.              |                                                         |                                                 |                        |                     |  |  |
|                                                            | 3.3. After paying fees or                           | fine, you can download the Payment                                                                                                    | Receipt.                                                                                                   |                                                         |                                                         |                                                 |                        |                     |  |  |
|                                                            | Remove                                              | Application ID                                                                                                    | Name of Department<br>Course Name                                                                          | Status (Entrance)                                       | Print Receipt (Entrance)                                | Update Application Info                         | Hall Ticket (Entrance) | Apply For Admission |  |  |
|                                                            | NA                                                  |                                                                                                    | Bioinformatics Centre<br>Ph.D. BioTechnology                                                               | Admission Confirmed                                     | PayyPrint<br>Payment Received (Online)                  |                                                 |                        | Acely               |  |  |

10. Student can see course details, fill remaining all required information.

| 🙆 Dashboard                           | Application Information :                                                                        |           |                                                                             |                                                   |  |  |  |
|---------------------------------------|--------------------------------------------------------------------------------------------------|-----------|-----------------------------------------------------------------------------|---------------------------------------------------|--|--|--|
| 🕘 Profile 🔇                           |                                                                                                  |           |                                                                             |                                                   |  |  |  |
| Find the Courses you are eligible for | Application ID                                                                                   | Full Name |                                                                             | Kane of Department<br>Course Name                 |  |  |  |
| Apply For Course                      |                                                                                                  |           |                                                                             | Department of Microbiology<br>Ph.D. BioTechnology |  |  |  |
| Passing Standards                     |                                                                                                  |           |                                                                             |                                                   |  |  |  |
| Course Information                    | 1                                                                                                |           |                                                                             | 3                                                 |  |  |  |
|                                       |                                                                                                  |           |                                                                             |                                                   |  |  |  |
|                                       | Hostel Information :                                                                             |           |                                                                             |                                                   |  |  |  |
|                                       | Do you want to apply for Hostel?                                                                 |           |                                                                             |                                                   |  |  |  |
|                                       | Yes                                                                                              | ~         |                                                                             |                                                   |  |  |  |
|                                       |                                                                                                  |           |                                                                             |                                                   |  |  |  |
| 1                                     | Ph.D/M.Phill. Registration Date:                                                                 |           |                                                                             |                                                   |  |  |  |
|                                       |                                                                                                  |           |                                                                             |                                                   |  |  |  |
|                                       | Registration Date:                                                                               |           |                                                                             |                                                   |  |  |  |
|                                       | 28/04/2023                                                                                       |           |                                                                             |                                                   |  |  |  |
|                                       |                                                                                                  |           |                                                                             |                                                   |  |  |  |
|                                       | Guardian Information :                                                                           |           |                                                                             | Suardian Information is same then click here      |  |  |  |
|                                       | * Name:                                                                                          |           | * Name:                                                                     |                                                   |  |  |  |
|                                       |                                                                                                  |           |                                                                             |                                                   |  |  |  |
|                                       | * Address:                                                                                       |           | * Address:                                                                  |                                                   |  |  |  |
|                                       | Behind Khawaja complex, zubair chauhara, Hayatganj west, Tanda, Ambedkar Nagar, Uttar Pradesh, 2 | 24190     | Assistant professor, Department of Nicrobiology, University of pune, 411007 |                                                   |  |  |  |
|                                       | * Relation:                                                                                      | 10        | * Relation:                                                                 |                                                   |  |  |  |
|                                       | Father                                                                                           |           | Teacher                                                                     |                                                   |  |  |  |
|                                       | * Mobile No:                                                                                     |           | * Nobile No:                                                                |                                                   |  |  |  |
|                                       |                                                                                                  |           |                                                                             |                                                   |  |  |  |
|                                       | Email:                                                                                           |           | Email:                                                                      |                                                   |  |  |  |
|                                       |                                                                                                  |           |                                                                             |                                                   |  |  |  |
|                                       |                                                                                                  |           |                                                                             |                                                   |  |  |  |
|                                       |                                                                                                  | Lipde     | Re .                                                                        |                                                   |  |  |  |
|                                       |                                                                                                  | Proceed   | f to Next                                                                   |                                                   |  |  |  |

- 11. If some documents are pending for uploading then click on 'Upload Document' and upload it.
- 12. After uploading all required documents, read instruction given in same page.

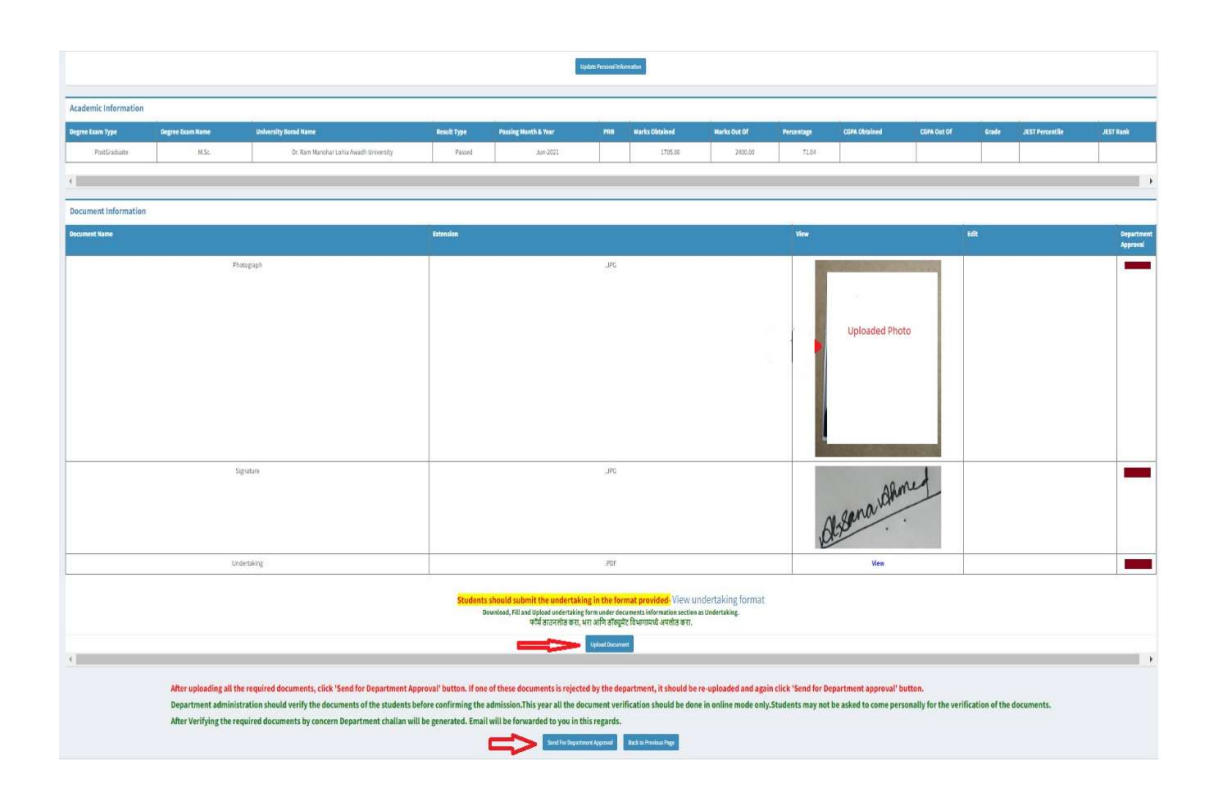

• Then click on 'Send For Department Approval'

13. After the documents are sent to the department verification, the department checks all the documents one by one.

• If one of these documents is rejected by the department. It should be removed and reuploaded and again click 'Send for Department Approval' button.

- Department should verify all documents of students before confirming the admission.
- All documents verification should be done in online mode only.
- After verifying the required documents by concern department challan will be generated.
- SMS and email will be forwarded to student for that same.

- 14. When department approves all documents and verify all thing then they will generate admission fee challan.
  - The challan can be viewed by the student in their login.

• After login, Student can see Admission Details tab, click on that and pay the challan by click on **Pay Online** 

| 😚 Dashboard                                                  | Admission Details                                                                                              |                                                 |                                                          |                                                     |                                   |                                   |
|--------------------------------------------------------------|----------------------------------------------------------------------------------------------------|-------------------------------------------------|----------------------------------------------------------|-----------------------------------------------------|-----------------------------------|-----------------------------------|
| 🤒 Profile 🛛 🔇 <                                              | Increase the second second second second second second second second second second second second second second | UC/DC Administra Descent 2022 2024 - Circu      | a this is previously deviation. Only other               | Fee is showed. Tubics Fees and Laboration           | stern Pass will have to be used.  | the burnty the state              |
| Find the Courses you are eligible for                        | Affidavit by Parent or Guardian and Student ab                                                                 | bout Antiragging 04.08.2023 View & Download For |                                                          | ree is charged. Tution rees and Labor               | atory rees witt have to be paid t | ater by students                  |
| Apply For Course                                             | Full Name<br>Mother Name                                                                                       | Name of Department<br>Course Name               | Nationality<br>Domicile                                  | Status<br>Type                                      | Challan Number<br>Challan Amount  | Pay / Print<br>Admission Challan  |
| Admission Details                                            | Email ID<br>Mobile Number                                                                                      | Course Level<br>Faculty Type                    | Category<br>Creamy Layer                                 | Academic Year<br>Year                               | Challan Date<br>Payment Status    |                                   |
| 8 Register for Ticketing System<br>/ Microsoft Teams /Moodle |                                                                                                    | Cource Duration                                 | Admission Category<br>Fees Structure                     | Application ID<br>PRN / Eligibility No<br>I Card ID |                                   |                                   |
| Passing Standards                                            |                                                                                                    | Bioinformatics Centre<br>Ph.D. BioTechnology    | INDIAN<br>Maharashtra                                    | Admission Fee Received<br>2023-2024                 | _                                 | Print Receipt                     |
| Fee Structure                                                |                                                                                                    | Ph.D.<br>Science and Technology                 | OBC<br>Yes                                               | Year-1                                              | 19200.00                          |                                   |
| Subject Registration                                         |                                                                                                    | 5 - Years                                       | INDIAN - Maharashtra - OBC<br>View Yearly Fees Structure |                                                     | Paid Online                       |                                   |
| Course Information                                           |                                                                                                    |                                                 | 7                                                        |                                                     | 2.                                |                                   |
| Scholarship Details                                          | <                                                                                                    |                                                 |                                                          |                                                     |                                   |                                   |
| 🗓 Upload Bank Details                                        | Admission Installment Details                                                                                  |                                                 |                                                          |                                                     |                                   |                                   |
|                                                              | Name of Department<br>Course Name                                                                              | Application                                     | Challan Ni<br>n ID Challan Ar<br>Installmer              | umber<br>mount<br>nt Type                           | Pay / Print                       |                                   |
|                                                              | Bioinformatic:<br>Ph.D. BioTecl                                                                                | s Centre<br>hnology                             |                                                          | 7000.00<br>Second Installment                       |                                   | Print Receipt<br>Payment Received |
|                                                              |                                                                                                    |                                                 |                                                          |                                                     |                                   |                                   |

# **User Manual for Department**

## **Department Side:**

- 1. Department has to use link <u>https://campus.unipune.ac.in/CCEP/Login.aspx</u>
- 2. Login to the CCEP Portal with login credentials.

| Savitribai Phule<br>Pune University |                                                                                                    | FAQ                                                                                                    |  |  |
|-------------------------------------|----------------------------------------------------------------------------------------------------|----------------------------------------------------------------------------------------------------|--|--|
| MENU                                |                                                                                                    |                                                                                                    |  |  |
| 📾 Main Page                         | Login                                                                                                    | Recent Updates                                                                                                    |  |  |
| 🔒 Login                             | * User ID                                                                                                    | 1. Announcement of Online Application Process for GAT-B 2024 Examination for admissions to M. Sc.                                |  |  |
| Registration                        |                                                                                                    | Bioinformatics at SPPU for A.Y. 2024-2025 Click here to View                                                                     |  |  |
| A Forgot Password                   | * Password                                                                                                    | 2. Merit List & Notifications 2023-2024 View Merit List                                                                          |  |  |
| 🚔 Passing Standards                 | Then Paceward                                                                                                    |                                                                                                    |  |  |
| Department Contact Details          |                                                                                                    | 3. Online Entrance Exam (OEE) Result 2023-2024 View OEE Result                                                                   |  |  |
| Comparation contact ocurs           | *Captcha 809947 Captcha is case sensitive                                                                                   | 4. Subscribe to Telearam Channel https://tme/SPPUofficial or Preview https://tme/s/SPPUofficial for latest updates on Circulars. |  |  |
|                                     | *Enter Above Captcha                                                                                                    | Announcements, Admissions, Examinations, Placements, Research, Workshops, Seminars, Conferences, Events, and many more           |  |  |
|                                     | 809947                                                                                                    |                                                                                                    |  |  |
|                                     | Lorin                                                                                                    |                                                                                                    |  |  |
|                                     | Parti securito Denno (2 Enos Denno)                                                                                         |                                                                                                    |  |  |
|                                     | Don't have an account? Register Here                                                                                        |                                                                                                    |  |  |
|                                     |                                                                                                    |                                                                                                    |  |  |
|                                     | For queries contact us                                                                                                    | For Technical queries mail us from your registered e-Mail                                                                        |  |  |
|                                     | (20-25621227 (PG Section)                                                                                                   | CSPSupport@pun.unjouns.ac.in                                                                                                    |  |  |
|                                     |                                                                                                    |                                                                                                    |  |  |
|                                     | The University office has holidays on the 1st and the 3rd Saturday of every month. The office call hours are 10:30 to 17:30 | C 020-11:533899 (SPPU Edutech Foundation)                                                                                        |  |  |
|                                     |                                                                                                    | The SEF office has holidays on the 1st and the 3rd Saturday of every<br>month. The office call hours are 10:30 to 17:30          |  |  |
|                                     |                                                                                                    |                                                                                                    |  |  |
|                                     | Copyright © 2024 Savitribai Phule Pane University. All rights reserved.                                                     | Designed by: 😏 capier SPPU Edutech Foundation                                                                                    |  |  |

3. After department login, click on **Pre-Admission/Admission/Hostel** tab then click on **Direct/International-Student Admission** 

| n Dashboard                                                       | Department Detailed Information                                                                                                    | Department Detailed Information |                                                        |                                           |                   |  |
|-------------------------------------------------------------------|----------------------------------------------------------------------------------------------------|---------------------------------|--------------------------------------------------------|-------------------------------------------|-------------------|--|
| 9 Pre-Admission<br>/ Admission / Hostel                           | Name of Department                                                                                                    | Email ID<br>Allows to Email ID  |                                                        | PUNCODE<br>Department Code                |                   |  |
| <ul> <li>Eligibility Criterion</li> <li>Course Mapping</li> </ul> | Predpila Vila                                                                                                    | Telephone No.                   |                                                        | Established Year                          |                   |  |
| <ul> <li>Admission Course</li> <li>Fee Master</li> </ul>          |                                                                                                    |                                 |                                                        |                                           |                   |  |
| Admission Merit / Waiting<br>- List Access                        |                                                                                                    |                                 |                                                        |                                           | 5                 |  |
| Student Admission Approve                                         | Prease note that criain notifications with be send to above risks a registerior criminal                                                                                                    |                                 |                                                        |                                           |                   |  |
| Admission Challan Modification                                    | Circulars / Notifications                                                                                                    |                                 |                                                        |                                           |                   |  |
| Direct / International -     Student Admission                    | Sublet Rock     Credit II Conference Rock to United Item     Click on     Admiss     Admiss                                                                                                    | Direct<br>ion Tab               |                                                        |                                           |                   |  |
| 🙆 Student I-Card Details                                          | Circular (Per Credit Tuition Fee) view     Circular (Other Decisions) View                                                                                                    |                                 |                                                        |                                           |                   |  |
| 😼 Student Profile Update                                          | CCEP: Subject Registration Process Doc View                                                                                                    |                                 |                                                        |                                           |                   |  |
| CEE Entrance Access                                               | <ul> <li>Procedure for Admission to Graduate/Integrated Courses: 2023-24 View Notification</li> </ul>                                                                                                    |                                 |                                                        |                                           |                   |  |
| Hostel Allocation Status                                          | <ul> <li>Precedure for Provisional Admission to Graduate/Integrated Courses: 2023-24 View Notificati<br/>Precedure for Provisional Admission to Graduate/Integrated Courses from Waiting List: 2023-22</li> </ul> | on<br>Wew Notification          |                                                        |                                           |                   |  |
| Reports <                                                         | <ul> <li>Precedure for Provisional Admission to Post Graduate/Integrated Courses: 2023-24 View Notif</li> </ul>                                                                                                   | ication                         |                                                        |                                           |                   |  |
| Admission Continuation                                            | Precedure for Provisional Admission to Post Graduate/Integrated Courses from Waiting List: 20     Affidavit by Parent or Guardian and Student about Antiragging 04.08.2023 View & Download                        | 23-24 View Notification<br>Form |                                                        |                                           |                   |  |
| - Coordinator Department                                          | Hostel Admission Process Calander 2023-2024 View Calander                                                                                                    |                                 |                                                        |                                           |                   |  |
| 😫 Passing Standards                                               | Course Detailed Information                                                                                                    |                                 |                                                        |                                           |                   |  |
| Subject Master                                                    | Course Name<br>Faculty                                                                                                    |                                 | Course Level Exar<br>Is Professional CBC               | m Form Access<br>25                       | Intake            |  |
| Registration Period -<br>Student Access                           | Nature<br>Syllabus URL                                                                                                    |                                 | Duration Cour<br>Session Per Year Sem                  | irse Credits<br>nester Per Year           |                   |  |
| Subject Registration Approval                                     | Humanities                                                                                                    |                                 | Diploma No I<br>Non Professional Non                   | Exam Form Access                          | Course Intake: 40 |  |
| Audit/Credit Subject<br>(Tuition Fee)                             |                                                                                                    |                                 | 1                                                      | CHIPMON                                   |                   |  |
| 🗸 Exam Form Approval                                              | Humanities<br>Full Time                                                                                                    |                                 | Diploma No I<br>Non Professional Non<br>6 - Months NOT | Exam Form Access<br>In CBCS<br>F AWALABLE | Course Intake: 40 |  |

4. Fill the required fields and click on Submit button and provide Direct Admission to Ph.D. Candidates.

| 🙆 Dashboard                                       | Direct / International Student Admission                                                                                                    |
|---------------------------------------------------|----------------------------------------------------------------------------------------------------|
| Pre-Admission<br>/ Admission / Hostel             | Direct / International Student Admission Process View User Manual 🎃                                                                                                    |
| Admission Continuation                            | Note : First Inform candidate to Register at https://campus.unipune.ac.im/CCEP/Login.aspx.portal.Fill all profile details includes Personal Info.Academic Info.Upload Document After completing this Process give access to candidate. |
|                                                   | * Name of Department 2 Department of Marathi V                                                                                                    |
| Head of Department - Coordinator Details          | * Select Condidate Type: Ondian Candidate Onternational Candidate                                                                                                    |
| 🚔 Passing Standards                               |                                                                                                    |
| 🥭 Subject Master                                  | * Name of Course :                                                                                                    |
| Registration Period -<br>Student Access           | *Academic Year: Select- Y                                                                                                    |
| <ul> <li>Subject Registration Approval</li> </ul> | Ende Student                                                                                                    |
| Audit/Credit Subject (Tuition Fee)                | Click on submit                                                                                                    |
|                                                   |                                                                                                    |
| Subject Teacher Mapping                           |                                                                                                    |
| Summary Statement                                 |                                                                                                    |
| 🕈 Mandatory Extra Credit                          |                                                                                                    |
| < Scholarship Details Approve                     |                                                                                                    |
| 🗸 Bank Details Approve                            |                                                                                                    |
|                                                   |                                                                                                    |
|                                                   |                                                                                                    |
|                                                   |                                                                                                    |
|                                                   |                                                                                                    |
|                                                   |                                                                                                    |

- 5. After students paid registration fees to provide 'Admission Apply Link' to students write a mail to 'cspsupport@pun.unipune.ac.in' with Application ID, Student Name, Academic Year and Course Name.
- 6. After getting Apply tab in Students login they will fill all details and submitted for Approval to Department.
- Then go to menu 'Pre-Admission/Admission /Hostel' → sub menu 'Student Admission Approve'

| Dathboard                                         |                                 |
|---------------------------------------------------|---------------------------------|
| and Distributed                                   | Student Admission Approve       |
| Pre-Admission<br>/ Admission / Hostel             | * Name of Course: Select Course |
|                                                   | * Academic Year: 💌              |
| A Admission Course                                |                                 |
| Admission Merit / Waiting<br>- List Access        |                                 |
| Student Admission Approve                         | Go To Admission                 |
| 📟 Admission Challan Modificatio                   | Approve menu                    |
| 8 Admission Cancellation                          |                                 |
| 盦 Direct / International -<br>Student Admission   |                                 |
| 🚯 Student I-Card Details                          |                                 |
| G Student Profile Update                          |                                 |
| OEE Entrance Access                               |                                 |
| 💷 Hostel Allocation Status                        |                                 |
| Reports <                                         |                                 |
| E Admission Continuation                          |                                 |
| E Head of Department - Coordinator Details        |                                 |
| 📋 Passing Standards                               |                                 |
| 🧧 Subject Master                                  |                                 |
| Registration Period -<br>Student Access           |                                 |
| <ul> <li>Subject Registration Approval</li> </ul> |                                 |
| III Audit/Credit Subject<br>(Tuition Fee)         |                                 |

8. Select Course Name and Academic Year then Click on 'View'

| 🙆 Dashboard                                       | Student Admission Approve                                                                                                    |                                                              |                              |                                      |            |
|---------------------------------------------------|----------------------------------------------------------------------------------------------------|--------------------------------------------------------------|------------------------------|--------------------------------------|------------|
| Pre-Admission  / Admission / Hostel               | THE SOUNDER STORE STORE STOR | • Name of Course: Ph.                                        | D.Chemical and Biotechnology |                                      |            |
| E Admission Continuation                          |                                                                                                    |                                                              | * Academic Year: 2019-2020 V |                                      |            |
| E Head of Department                              | ApplicationID                                                                                                    | FullName                                                     | CourseName                   | Status                               | View       |
| - Coordinator Details                             |                                                                                                    |                                                              |                              | Submitted for Approval To Department | View       |
| Passing Standards                                 |                                                                                                    |                                                              |                              |                                      |            |
| 🧧 Subject Master                                  |                                                                                                    |                                                              |                              |                                      | <b>A</b> − |
| Registration Period -<br>Student Access           |                                                                                                    |                                                              |                              |                                      | U          |
| <ul> <li>Subject Registration Approval</li> </ul> |                                                                                                    |                                                              |                              |                                      |            |
| Audit/Credit Subject<br>(Tuition Fee)             |                                                                                                    |                                                              |                              |                                      |            |
| 💙 Exam Form Approval                              |                                                                                                    |                                                              |                              |                                      |            |
| L Subject Teacher Mapping                         |                                                                                                    |                                                              |                              |                                      |            |
| Summary Statement                                 |                                                                                                    |                                                              |                              |                                      |            |
| 🕂 Mandatory Extra Credit                          |                                                                                                    |                                                              |                              |                                      |            |
| 🖋 Scholarship Details Approve                     |                                                                                                    |                                                              |                              |                                      |            |
| 🕜 Bank Details Approve                            |                                                                                                    |                                                              |                              |                                      |            |
| 🕜 Payment Status Update                           |                                                                                                    |                                                              |                              |                                      |            |
| Verification Department Dues                      |                                                                                                    |                                                              |                              |                                      |            |
|                                                   | For Technical queries mail us from your registered e-Mail addre                                                                                                    | ss at - CSPSupport@pun.unipune.ac.in OR call us at 020-71533 | 1899                         |                                      |            |

9. Approve the Documents

| Sr.No                                                                                                    | Document Name      |                                | Status              |                                                                                                    | View                | N       |
|----------------------------------------------------------------------------------------------------|--------------------|--------------------------------|---------------------|----------------------------------------------------------------------------------------------------|---------------------|---------|
| 1                                                                                                    |                    | Photograph                     |                     | Approved                                                                                                    |                     | View    |
| 2                                                                                                    |                    | Signature                      |                     | Approved                                                                                                    |                     | View    |
| 3                                                                                                    |                    | Caste Certificate              |                     | Approved                                                                                                    |                     | View    |
| 4                                                                                                    |                    | Domicile certificate           |                     | Approved                                                                                                    |                     | View    |
| 5                                                                                                    |                    | Last Qualifying Exam Marksheet |                     | Approved                                                                                                    |                     | View    |
| 6                                                                                                    |                    | H.S.C. Marksheet               |                     | Pending for Approval                                                                                                    |                     | View    |
| 7                                                                                                    |                    | S.S.C. Marksheet               |                     | Pending for Approval                                                                                                    |                     | View    |
| Guardian Name                                                                                                    | Guardian Mobile No | Guardian Email ID              | Local Guardian Name | Local Guardian Mobile No                                                                                                    | Local Guardian Emai | il ID   |
| Guardian Name                                                                                                    | Guardian Mobile No | Guardian Email ID              | Local Guardian Name | Local Guardian Mobile No                                                                                                    | Local Guardian Emai | il ID   |
| Guardian Name                                                                                                    | Guardian Mobile No | Guardian Email ID              | Local Guardian Name | Local Guardian Mobile No                                                                                                    | Local Guardian Emai | il ID   |
| Guardian Name                                                                                                    | Guardian Mobile No | Guardian Email ID              | Local Guardian Name | Local Guardian Mobile No                                                                                                    | Local Guardian Emai | i 10    |
| Guardian Name y Document View * Document Name: H.S.C. MARKSHEET                                                  | Guardian Mobile No | Guardian Email ID              | Local Guardian Name | Local Guardian Mobile No                                                                                                    | Local Guardian Emai | i (D    |
| Guardian Name y Document View * Document Name: H.S.C. MARKSHEET                                                  | Guardian Mobile No | Guardian Email ID              | Local Guardian Name | Local Guardian Mobile No<br>Local Guardian Mobile No<br>Local Guardian Mobile No<br>Company State<br>Company State<br>Com | Local Guardian Emai | 10      |
| Guardian Name U Document View Document Name: H.S.C. MARKSHEET K.S.C. MARKSHEET K.S.C. MARKSHEET K.S.C. MARKSHEET | Guardian Mobile No | Guardian Email ID              | Local Guardian Name | Local Guardian Mobile No                                                                                                    | Local Guardian Emai | 110<br> |
| Guardian Name y Document View ' Document View H.S.C. MARKSHEET ' ' Remark: REMARK                                | Guardian Mobile No | Guardian Email ID              | Local Guardian Name | Local Guardian Mobile No                                                                                                    | Local Guardian Emai | 110<br> |

10. Then check all details and go to below page and click on 'Approve Profile /Generate Challan'

| ILC Code                           | Fee Head                                                                                                    | Sem 1 : Amount to be Paid                                                                                                    | Sem 2 : Remaining Amount                                                             | Total Amount                                                                               |
|------------------------------------|----------------------------------------------------------------------------------------------------|----------------------------------------------------------------------------------------------------|--------------------------------------------------------------------------------------|--------------------------------------------------------------------------------------------|
| 14001                              | PH.D & M.PHIL TUTION FEE                                                                                     | 70000.0000                                                                                                    | 0.0000                                                                               | 70000.00                                                                                   |
| 02014                              | F_Laboratory                                                                                                 | 30000.0000                                                                                                    | 0.0000                                                                               | 30000.00                                                                                   |
| 06001                              | LIBRARY FEE                                                                                                  | 1000.0000                                                                                                    | 0.0000                                                                               | 1000.00                                                                                    |
| 00001                              | LIBRARY DEPOSIT (RECEIPT)                                                                                    | 1000.0000                                                                                                    | 0.0000                                                                               | 1000.00                                                                                    |
| 11003                              | ELIGIBILITY FEE                                                                                              | 500.0000                                                                                                    | 0.0000                                                                               | 500.00                                                                                     |
| 11012                              | DEVELOPMENT FUND                                                                                             | 125.0000                                                                                                    | 0.0000                                                                               | 125.00                                                                                     |
| 03004                              | GYMKHANA                                                                                                    | 100.0000                                                                                                    | 0.0000                                                                               | 100.00                                                                                     |
| 03001                              | STUDENTS WELFARE FUND                                                                                        | 50.0000                                                                                                    | 0.0000                                                                               | 50.00                                                                                      |
| 11032                              | ELIGIBILITY FORM FEE                                                                                         | 50.0000                                                                                                    | 0.0000                                                                               | 50.00                                                                                      |
| 11011                              | COMPUTER REGISTRATION FEE                                                                                    | 30.0000                                                                                                    | 0.0000                                                                               | 30.00                                                                                      |
| 07001                              | STUDENT HEALTH SERVICE SCHEME                                                                                | 30.0000                                                                                                    | 0.0000                                                                               | 30.00                                                                                      |
| 03021                              | DISASTER FUND                                                                                                | 20.0000                                                                                                    | 0.0000                                                                               | 20.00                                                                                      |
| 03003                              | STUDENT AID FUND                                                                                             | 10.0000                                                                                                    | 0.0000                                                                               | 10.00                                                                                      |
| 03018                              | STUDENT WELEFARE L.I.C. SCHEME                                                                               | 10.0000                                                                                                    | 0.0000                                                                               | 10.00                                                                                      |
|                                    | TotalAmount                                                                                                  | 102925.0000                                                                                                    | 0.0000                                                                               | 102925.00                                                                                  |
| र्रक. श्री. प्रवेश्/३ः             | १७७ ( विषय: शैक्षणिक प्रवेशामध्ये पाळावयाच्या आरक्षणावाव                                                     | त)                                                                                                    |                                                                                      |                                                                                            |
| पाठामाधल शक्षा<br>गपत्र (Non -Crea | णक विभागामध्य पदवा व पदवुनर अभ्यासक्रमाकाचा शक्षण<br>my Layer ) असणे आवशयक आहे. सबब विद्यार्थांना प्रवेश देत | क वर्ष २०२३-२०२४ साठाचा प्रवेश प्राक्तयसाठा अनुज<br>ाना त्याच्याकडे सादर प्रमाणपत्र असल्यासच त्या प्रवर्ग<br>Approve Profile/Generate Challan | तता, अनुजमाता वगळता इतर सव राखाव प्र<br>तित प्रवेश देण्यात यावा अन्यथा खुल्पा गटातू- | वगासाठी उन्नते व प्रगत गटात माडत नसल्याच<br>न गुणवत्तेनुसार प्रवेश देण्यात यावा, याची नोंद |